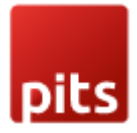

## Google Login Plugin for Shopware 6

### Prerequisites

• Shopware 6.5.x and above

### Installation Steps

To install Google Login Plugin, follow the steps below.

Step 1: Download the package.

**Step 2**: Access your web server directories and unzip and upload the Pits\GoogleLogin folder to the path custom\plugins

Step 3: Run below commands on terminal.

- composer require google/apiclient
- bin/console plugin:refresh
- bin/console plugin:install --activate PitsGoogleLogin
- bin/build-administration.sh
- bin/build-storefront.sh
- bin/console cache:clear
- bin/console theme:compile

### **Product Specification**

The Google Login Plugin for Shopware 6 simplifies the registration and login process for new and existing customers. New customers can register quickly by using their Google account, requiring only the addition of any missing information. Existing customers can seamlessly log in using their Google credentials if the email addresses match, ensuring a quick and convenient experience. The plugin also supports traditional login methods, allowing users to access their accounts with the email address associated with their google registration. This integration enhances user convenience and streamlines account management.

### Features

- Quick Registration: New customers can register swiftly using their Google account.
- Seamless Login: Existing customers can log in effortlessly with their Google credentials.

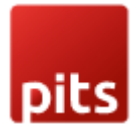

### **Google API Configuration**

Google requires that you create an external application linking your website to their API. **Client id** and **Client secret** are what we call application credentials. This application will link your website (example.com) to Google API and these credentials are needed in order for Google users to access your website.

- Go to: https://console.developers.google.com
- On the Dashboard sidebar click on the tab Credentials on the left side and click **Create Project**.

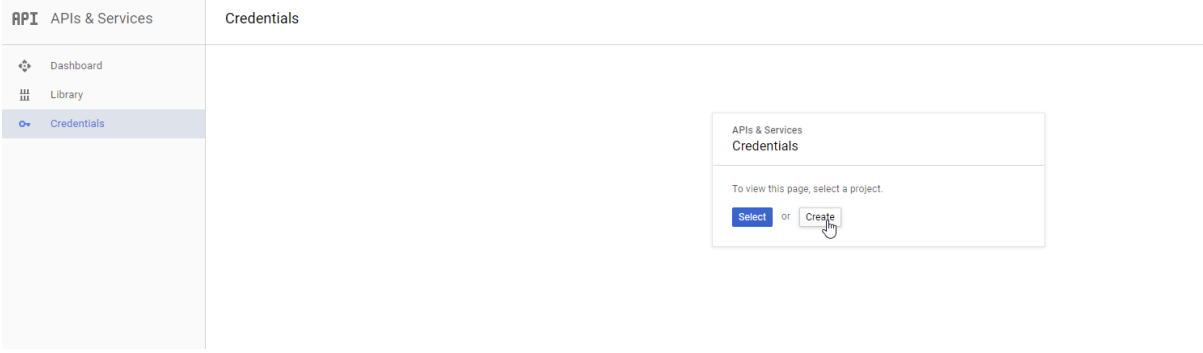

Figure 1. Google Developer Dashboard

• Fill out the project name and press create

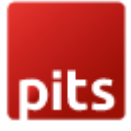

#### New Project

| <b>A</b>                      | You have 11 projects remaining in your quota. Request an increase or delete projects. Learn more ⊠ |   |  |  |  |  |
|-------------------------------|----------------------------------------------------------------------------------------------------|---|--|--|--|--|
|                               | MANAGE QUOTAS 🗠                                                                                    |   |  |  |  |  |
| Project r<br>SHOPW            | name *<br>/ARE SSO                                                                                 | 0 |  |  |  |  |
| Project I                     | ID: shopware-ss0. It cannot be changed later. EDIT                                                 |   |  |  |  |  |
| Location * BROWSE             |                                                                                                    |   |  |  |  |  |
| Parent organisation or folder |                                                                                                    |   |  |  |  |  |
| CREAT                         | E CANCEL                                                                                           |   |  |  |  |  |

Figure 2. New Project Creation

• Click CONFIGURE CONSENT SCREEN.

| API | APIs and services         | Credentials             | + CREATE CREDENTIALS                | DELETE          | RESTORE DELETED CREDENTIALS  |              |           |                          |
|-----|---------------------------|-------------------------|-------------------------------------|-----------------|------------------------------|--------------|-----------|--------------------------|
| ¢   | Enabled APIs and services | Create credentials to a | ccess your enabled APIs. Learn more | i 🛛             |                              |              |           |                          |
| ш   | Library                   | A Remember              | to configure the OAuth consent scre | en with informa | tion about your application. |              | C         | CONFIGURE CONSENT SCREEN |
| 04  | Credentials               |                         |                                     |                 |                              |              | _         |                          |
| :9  | OAuth consent screen      | API keys                |                                     |                 |                              |              |           |                          |
| ≡o  | Page usage agreements     | Name                    | Cre                                 | ation date 🛛 🕹  |                              | Restrictions |           | Actions                  |
|     |                           | No API keys to disp     | lay                                 |                 |                              |              |           |                          |
|     |                           | OAuth 2.0 Client        | IDs                                 |                 |                              |              |           |                          |
|     |                           | Name                    | Cre                                 | ation date 🛛 🕹  |                              | Туре         | Client ID | Actions                  |
|     |                           | No OAuth clients to     | displav                             |                 |                              |              |           |                          |
|     |                           |                         | L'auro (                            |                 | dontiala Dooh                | aaard        |           |                          |

Figure 3. Credentials Dashboard

• Select External from User Type and press create.

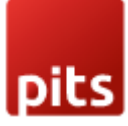

| API           | APIs and services 📮                  | OAuth consent screen                                                                                                    |
|---------------|--------------------------------------|----------------------------------------------------------------------------------------------------|
| <b>☆</b><br>⊞ | Enabled APIs and services<br>Library | Choose how you want to configure and register your app, including your target users. You can only associate one app with your project.                                                                                                    |
| 0+            | Credentials                          | User Type                                                                                                    |
| 92            | OAuth consent screen                 | 🔿 Internal 🔞                                                                                                    |
| ≡¢            | Page usage agreements                | Only available to users within your organization. You will not need to submit your app for verification. Learn more about user type 🛛                                                                                                    |
|               |                                      | ⊖ External ❷                                                                                                    |
|               |                                      | Available to any test user with a Google Account. Your app will start in testing mode and will only be available to users you add to the list of test users. Once your app is ready to push to production, you may need to verify your app. Learn more about user type 2 |
|               |                                      | CREATE                                                                                                    |
|               |                                      | Let us know what you think about our OAuth experience                                                                                                    |
|               |                                      | Figure 3. OAuth Consent Screen                                                                                                    |

• Add the required details in the page and click save and continue.

## pits

| API                                 | APIs and services 📮       | Edit app registration                                                                                                    |  |  |  |  |
|-------------------------------------|---------------------------|----------------------------------------------------------------------------------------------------|--|--|--|--|
| ٠                                   | Enabled APIs and services | 1 OAuth consent screen — 2 Scopes — 3 Test users — 4 Summary                                                                                                    |  |  |  |  |
|                                     | Library<br>Credentials    | App information                                                                                                    |  |  |  |  |
| ij                                  | OAuth consent screen      | This shows in the consent screen, and helps end users know who you are and contact you                                                                                                    |  |  |  |  |
| = o Page usage agreements App The r |                           | App name * The name of the app asking for consent                                                                                                    |  |  |  |  |
|                                     |                           | User support email *  For users to contact you with questions about their consent. Learn more 🖄                                                                                                    |  |  |  |  |
|                                     |                           | App logo<br>This is your logo. It helps people to recognise your app and is displayed on the OAuth<br>consent screen.<br>After you upload a logo, you will need to submit your app for verification unless the app<br>is configured for internal use only or has a publishing status of 'Testing'. Learn more [2]          |  |  |  |  |
|                                     |                           | Logo file to upload BROWSE                                                                                                    |  |  |  |  |
| <i<br>AP3</i<br>                    | APIs and services         | Edit app registration                                                                                                    |  |  |  |  |
| <                                   | Enabled APIs and services | Provide users a link to your home page                                                                                                    |  |  |  |  |
| 믪                                   | Library                   | Application privacy policy link                                                                                                    |  |  |  |  |
| 0+                                  | Credentials               | Provide users a link to your public privacy policy                                                                                                    |  |  |  |  |
| 32                                  | OAuth consent screen      | Application Terms of Service link                                                                                                    |  |  |  |  |
| ≡¢                                  | Page usage agreements     | Provide users a link to your public Terms of Service                                                                                                    |  |  |  |  |
|                                     |                           | Authorised domains                                                                                                    |  |  |  |  |
|                                     |                           | When a domain is used on the consent screen or in an OAuth client's configuration, it must be pre-registered here. If your app needs to go through verification, please go to the <u>Google Search</u><br><u>Console</u> to check if your domains are authorised. <u>Learn more</u> [2] about the authorised domain limit. |  |  |  |  |
|                                     |                           | + ADD DOMAIN                                                                                                    |  |  |  |  |
|                                     |                           | Developer contact information                                                                                                    |  |  |  |  |
|                                     |                           | Email addresses *                                                                                                    |  |  |  |  |
|                                     |                           | These email addresses are for Google to notify you about any changes to your project.                                                                                                    |  |  |  |  |
| ۲۱                                  |                           | SAVE AND CONTINUE CANCEL                                                                                                    |  |  |  |  |

Figure 4. OAuth Consent Screen Settings

• Select Add or remove scopes and select the below selected scopes and press Update. Then proceed to next step by clicking save and continue.

# pits

| API                  | APIs and services 📮                                                                                             | Edit app registr                                                                               | ation                                               |                                                  |                                                        |                        |  |
|----------------------|----------------------------------------------------------------------------------------------------|------------------------------------------------------------------------------------------------|-----------------------------------------------------|--------------------------------------------------|--------------------------------------------------------|------------------------|--|
| <b>‡</b>             | Enabled APIs and services                                                                                       | OAuth conse                                                                                    | nt screen —                                         | 2 Scopes — 3                                     | Test users — 4                                         | Summary                |  |
| ш<br>0 <del>-</del>  | Credentials                                                                                                    | Scopes express<br>your app and allo                                                            | the permission<br>ow your project                   | s that you request us<br>to access specific t    | sers to authorise for<br>ypes of private user          |                        |  |
| 92                   | OAuth consent screen                                                                                            | data from their G                                                                              | data from their Google Account. <u>Learn more</u> 2 |                                                  |                                                        |                        |  |
| ≡¢                   | Page usage agreements                                                                                           | ADD OR REMOVE                                                                                  | SCOPES                                              |                                                  |                                                        |                        |  |
|                      |                                                                                                    | Your non-se                                                                                    | nsitive scop                                        | Des                                              |                                                        |                        |  |
|                      |                                                                                                    | API 🛧                                                                                          | Scope                                               | User-facing descript                             | ion                                                    |                        |  |
|                      |                                                                                                    | No rows to displ                                                                               | ау                                                  |                                                  |                                                        |                        |  |
|                      |                                                                                                    |                                                                                                |                                                     |                                                  |                                                        |                        |  |
|                      |                                                                                                    | B Your sens                                                                                    | itive scope                                         | s                                                |                                                        |                        |  |
|                      |                                                                                                    | Sensitive scopes a                                                                             | re scopes that rec                                  | uest access to private                           | user data.                                             |                        |  |
|                      |                                                                                                    | API 🛧                                                                                          | Scope                                               | User-facing descript                             | ion                                                    |                        |  |
| locs, pi             | Only scope     API in the     APIs you e                                                                        | ected scopes<br>as for enabled APIs are<br>Google API Library or us<br>nable from the Library. | listed below. To a                                  | add a missing scope to<br>ppes text box below. R | ) this screen, find and en<br>efresh the page to see a | able the<br>ny new     |  |
| sers —               | Ţ Filter Enter pr                                                                                               | operty name or value                                                                           |                                                     |                                                  |                                                        | Ø                      |  |
| ithorise<br>rivate u | e for viser                                                                                                    | /auth/userinfo                                                                                 | See your p                                          | rimary Google Accoun                             | t email address                                        |                        |  |
|                      |                                                                                                    | /auth/userinfo<br>.profile                                                                     | See your p<br>publicly av                           | ersonal info, including<br>ailable               | any personal info you've                               | e made                 |  |
|                      |                                                                                                    | openid                                                                                         | Associate                                           | you with your persona                            | l info on Google                                       |                        |  |
|                      | Manually add a<br>If the scopes that you<br>on a new line or separ<br>finished, click 'Add to t<br>ADD TO TABLE | SCOPES<br>would like to add do no<br>ated by commas. Pleas<br>able'.                           | t appear in the ta<br>e provide the full            | ble above, you can ent<br>scope string (beginnir | er them here. Each scop<br>g with 'https://'). When y  | e should be<br>rou are |  |
|                      | UPDATE                                                                                                    |                                                                                                |                                                     |                                                  |                                                        |                        |  |

Figure 5. OAuth Consent Screen Scope Addition

- Skip the Test User addition and complete the consent screen configuration.
- The Resulting page (Figure 6) will be obtained.

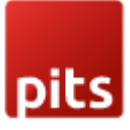

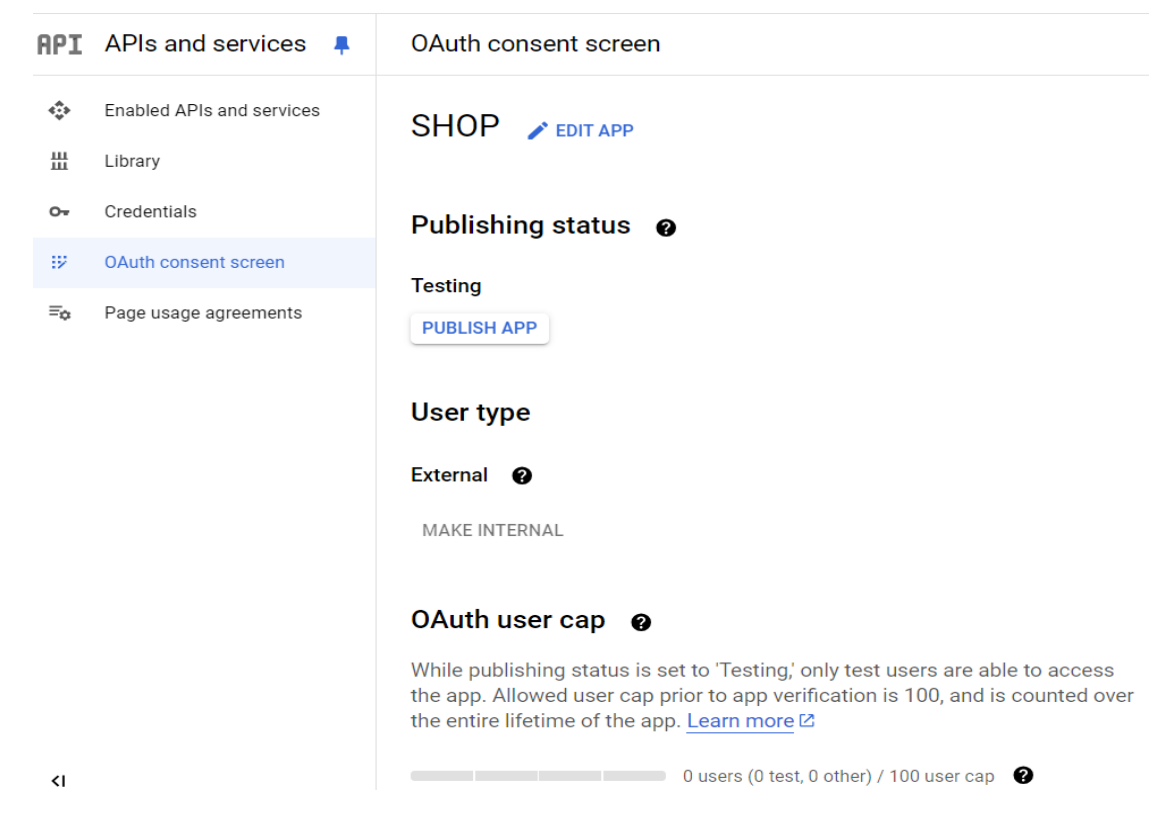

Figure 6. OAuth Consent Screen (After Configurations)

• Publishing the app result to pop up (Figure 7). Click on Confirm.

| ΡI            | APIs and services         | OAuth consent screen     |                                                                                                    |
|---------------|---------------------------|--------------------------|----------------------------------------------------------------------------------------------------|
| <b>≎</b><br>⊞ | Enabled APIs and services | SHOP 🎤 EDIT APP          |                                                                                                    |
| 0*            | Credentials               | Publishing status 🛛 🛛    | Push to production?                                                                                                    |
| 92            | OAuth consent screen      | Testing                  | Your app will be available to any user with a Goodle Account                                                                                                    |
| Ξo            | Page usage agreements     | PUBLISH APP<br>User type | You do not need to submit your app for verification. If you change your app's configuration in the future, like adding more than 10 domains, uploading a logo, or requesting sensitive or restricted scopes, you will need to submit for verification 12. |
|               |                           | External 🕜               | CANCEL CONFIRM                                                                                                    |
|               |                           | MAKE INTERNAL            |                                                                                                    |
|               |                           | OAuth user cap           | 'Testing,' only test users are able to access<br>to app verification is 100. and is counted over                                                                                                    |

Figure 7. App Publishing (After Configurations)

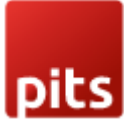

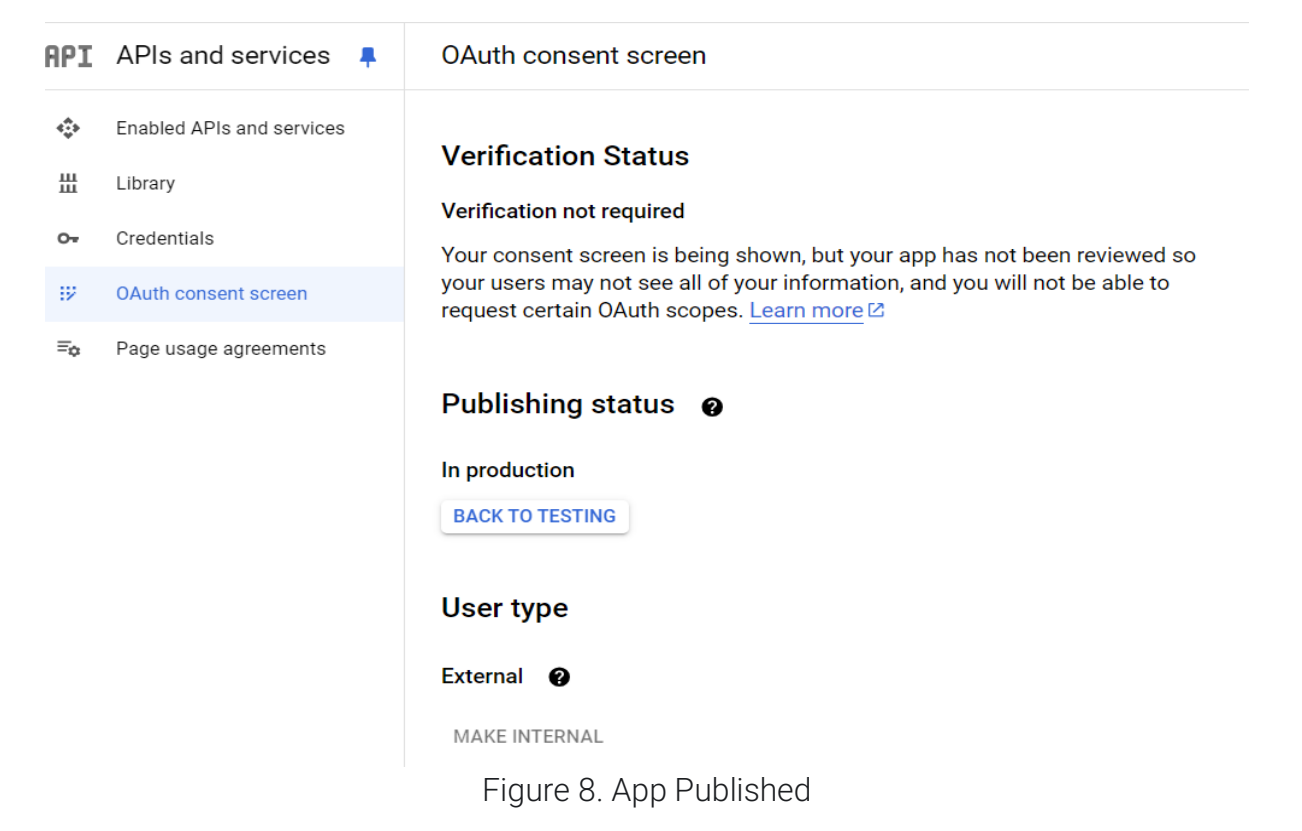

• In Credentials Tab, Click CREATE CREDENTIALS and select OAuth client ID.

| API                           | APIs and services 📮       | Credentials                                                        | + CREATE CREDENTIALS 📑 DELETE 🐆 RESTORE DELETED CREDENTIALS                               |
|-------------------------------|---------------------------|--------------------------------------------------------------------|-------------------------------------------------------------------------------------------|
| *ث                            | Enabled APIs and services | Create credentials to ac                                           | API key<br>Identifies your project using a simple API key to check quota and access       |
| 믪                             | Library                   | API kevs                                                           | OAuth client ID                                                                           |
| Credentials                   |                           | Requests user consent so that your app can access the user's data. |                                                                                           |
|                               |                           | Name Name                                                          | Service account R                                                                         |
| 22                            | OAuth consent screen      | No API keys to displa                                              | Enables server-to-server, app-level authentication using robot accounts                   |
| ≡¢                            | Page usage agreements     | OAuth 2.0 Client I                                                 | Help me choose<br>Asks a few questions to help you decide which type of credential to use |
|                               |                           | Name                                                               | Creation date 🗸                                                                           |
|                               |                           | No OAuth clients to dis                                            | splay                                                                                     |
|                               |                           | Service Accounts                                                   | Name 🛧                                                                                    |
|                               |                           |                                                                    |                                                                                           |
| No aprice accurate to disabut |                           |                                                                    |                                                                                           |

- Figure 9. Credentials Dashboard
- Add application type as Web Application and add required details. Add authorised redirect uri in the format **baseurl/google-login-callback** (If you have multiple store URLs, add each one individually) and click create.

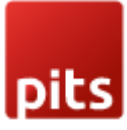

| <b>API</b> APIs and services <b></b> | ← Create OAuth client ID                                                                                                    |
|--------------------------------------|----------------------------------------------------------------------------------------------------|
| Enabled APIs and services Library    | Application type *                                                                                                    |
| or Credentials                       | Name *                                                                                                    |
|                                      | The name of your OAuth 2.0 client. This name is only used to identify the client in the                                                   |
|                                      | console and will not be shown to end users.                                                                                               |
| =ø Page usage agreements             | • The domains of the URIs you add below will be automatically added to your <u>OAuth consent screen</u> as <u>authorised domains</u> [2]. |
|                                      | Authorised JavaScript origins  For use with requests from a browser + ADD URI                                                             |
|                                      | Authorised redirect URIs                                                                                                    |
|                                      | For use with requests from a web server                                                                                                   |
|                                      | URIs 1 *                                                                                                    |
|                                      | + ADD URI                                                                                                    |
|                                      | Note: It may take five minutes to a few hours for settings to take effect CREATE CANCEL                                                   |

Figure 10. OAuth Client Id Creation

- After creation we obtain the client id and client secret which is used later for configuring in admin.
- At the Dashboard page, filter from Library > Social. Choose Google People API and enable it.

| o ika |      |  |
|-------|------|--|
| aike  |      |  |
|       |      |  |
| pics  | DICS |  |

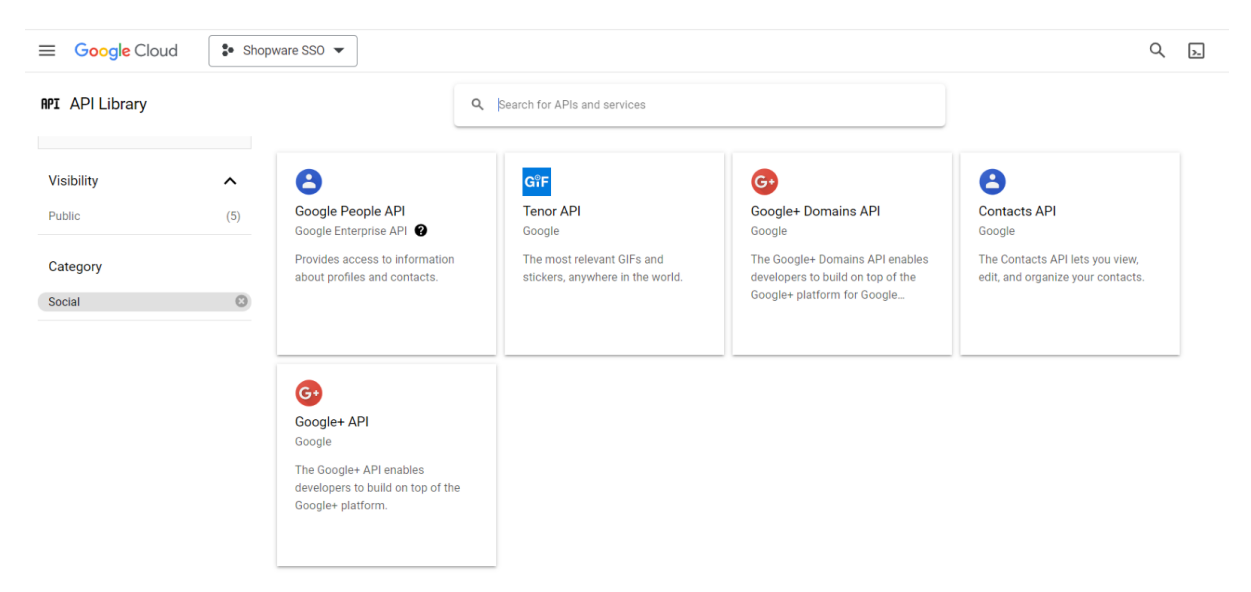

Figure 11. API Library

| ≡G   | oogle Cloud    | Shopware SSO 🔻                                                                                            |
|------|----------------|----------------------------------------------------------------------------------------------------|
| ← Pr | roduct details |                                                                                                    |
|      | 8              | Google People API<br>Google Enterprise API<br>Provides access to information about profiles and contacts. |
|      | OVERVIEW       | DOCUMENTATION RELATED PRODUCTS                                                                            |
|      |                |                                                                                                    |

Figure 12. Google People API

### Administrator Configuration

- Enable Google Login: Enable/Disable Google Login plugin.
- Client Id: Enter the client id from the google connect app.
- Client Secret: Enter the client secret from the google connect app.
- FE Google Login Button Text: Login button text to show in front end.

| All V Find products, customers, orders                                   |  |
|--------------------------------------------------------------------------|--|
| ← Back                                                                   |  |
| Pits Google-Login<br>by PIT Solutions AG                                 |  |
| Google Login                                                             |  |
| Sales Channel                                                            |  |
| All Sales Channels                                                       |  |
|                                                                          |  |
| Enable Google Login                                                      |  |
| Client Id                                                                |  |
| 894425137607-2fq1redhk6gmo3mibkn2bjcmmna1v4nr.apps.googleusercontent.com |  |

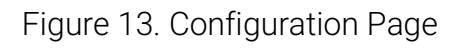

### How it works on Frontend

The frontend integration for Google Login involves adding a Google Sign-In button to your login form, loading the Google platform library, and configuring it with your client ID and secret. This setup ensures users can securely authenticate with their Google account, offering a seamless and password-free login experience. The integration also includes handling success and failure callbacks to manage user data and login status effectively.

The Google Login template will be rendered only if the Client ID and Client secret are entered, and the Google login plugin is switched to "enabled." This ensures that all necessary configurations are in place for secure authentication. When these conditions are met, users can sign in/sign up seamlessly using their Google accounts.

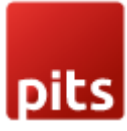

| <b>Demo</b> store                                                      | Enter search term    | Q                         | \$ US-Dollar ▼               |
|------------------------------------------------------------------------|----------------------|---------------------------|------------------------------|
| Home Clothing Free time & electronics                                  |                      |                           |                              |
| I'm a customer already!                                                | I'm a new customer!  |                           |                              |
| Log in with email address and password                                 | Salutation           |                           |                              |
| Your email address Your password                                       | Not specified V      |                           |                              |
| Enter email address Enter password                                     | First name*          | Last name*                |                              |
| I have forgotten my password.                                          | Enter first name     | Enter last name           |                              |
| Log in                                                                 | Email address*       | Password*                 |                              |
| Login or sign up with                                                  | Enter email address  | Enter password            |                              |
| Simply use your Google account to login/signup to our shop             |                      | Passwords must have a mir | imum length of 8 characters. |
|                                                                        |                      |                           |                              |
| G Login/SignUp with google                                             | Your address         |                           |                              |
| Login advantages:                                                      | Street address*      | City*                     | Postal code                  |
| <ul><li>Express shopping</li><li>Save your data and settings</li></ul> | Enter street address | Enter city                | Enter postal code            |

### Login or sign up with...

Simply use your Google account to login/signup to our shop

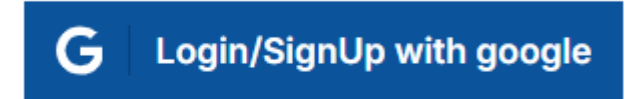

### Login advantages:

- · Express shopping
- Save your data and settings
- Order overview and shipping information
- Manage your newsletter subscription

Figure 14. Google Login Template

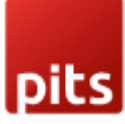

| G. Sino in with Concele    |                                                                                                    |
|----------------------------|----------------------------------------------------------------------------------------------------|
| Sign in with Google        | Finall or phone                                                                                                    |
|                            | To continue, Google will share your name, email address, language preference<br>and profile picture with SHOPWARE SSO.<br>Create account |
| English (United Kingdom) 🔻 | Halp Privacy Terms                                                                                                    |

Figure 15. Google Sign in Page

| <b>Demo</b> store                    | Enter search term                                                                                    | <u>ک</u> ا <sup>د</sup> \$0.00* |  |
|--------------------------------------|----------------------------------------------------------------------------------------------------|---------------------------------|--|
| Home Clothing Free time & electronic | S                                                                                                    |                                 |  |
| Hello, Tester tester<br>Overview     | Overview                                                                                             |                                 |  |
| Your profile                         | Directly access your profile information, the default payment method and given addresses.            |                                 |  |
| Addresses                            | Personal data                                                                                        | Default payment method          |  |
| Payment methods                      | Mr. Tester tester                                                                                    | Cash on delivery                |  |
| Orders                               |                                                                                                    | Payment upon receipt of goods.  |  |
| ⊖ Log out                            | testabc1234@gmail.com                                                                                |                                 |  |
|                                      | Newsletter subscription                                                                              |                                 |  |
|                                      | Yes, I would like to subscribe to the free SHOP6.5.8.10 newsletter. (I may unsubscribe at any time.) |                                 |  |
|                                      | Default billing address                                                                              | Default shipping address        |  |
|                                      | Tester tester                                                                                        | Equal to billing address        |  |
|                                      | *****                                                                                                |                                 |  |
|                                      |                                                                                                    |                                 |  |

Figure 16. User Profile Page

#### **Important Notes**

During the sign-up process, the default country for the billing and shipping address is set to match the shop's default country. The street address and city fields are initially populated with placeholder text (\*\*\*\*). Users have the option to edit these addresses after completing the registration process.

Supported Languages

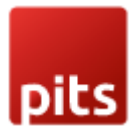

English (United Kingdom), German

### Change Log / Release Notes

Version: 1.0.0: June 2024

Initial version

### Support

If you have questions, use our contact form in <u>https://www.webshopextension.com/</u> or email to <u>support@webshopextension.com</u>